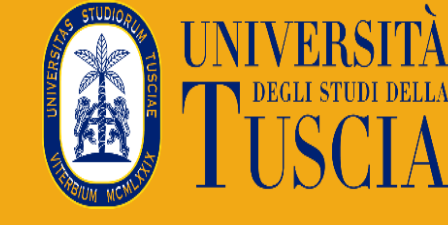

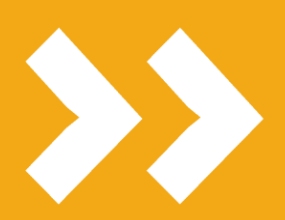

## How to accept your destination for Erasmus+ Mobility

L'UNIVERSITÀ DIGITALE A PORTATA DI MANO

1

# smart e

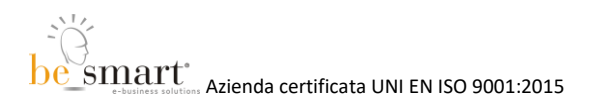

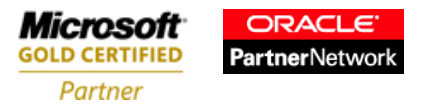

This guide illustrates all the steps necessary to proceed on the student portal, inside the International Mobility section, to accept or reject a destination.

#### Mask for accepting your destination

To access this section, click on Career, Study Plan, Examinations > International Mobility.

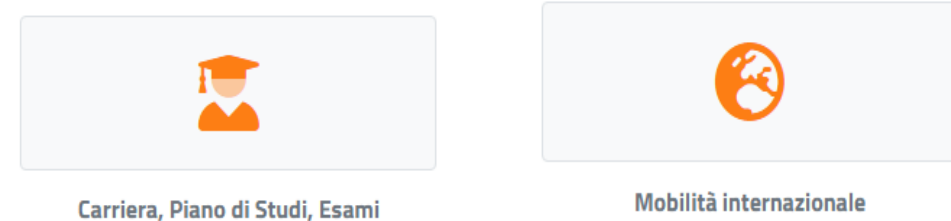

Mobilità internazionale

#### Then select Erasmus Study > Acceptance of destination

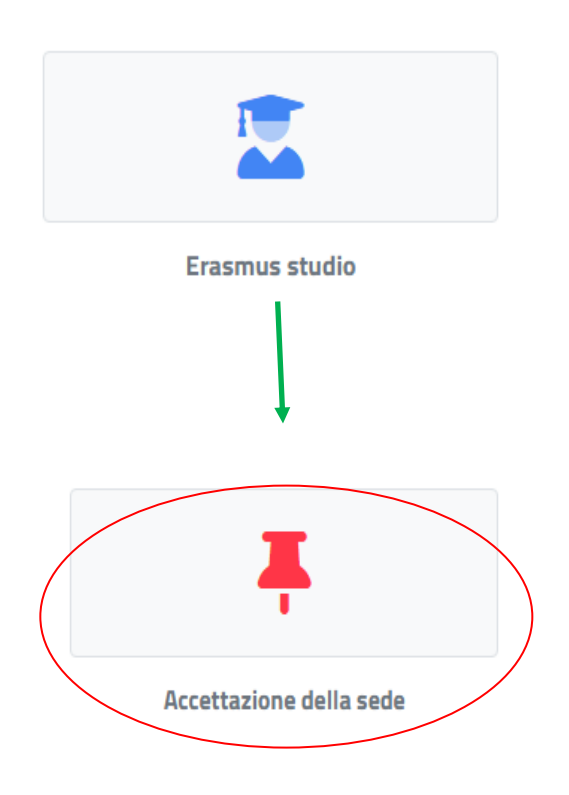

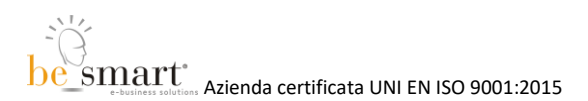

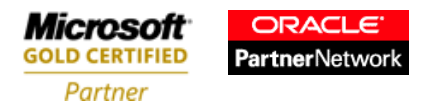

After clicking on **Acceptance of the destination**, the following interface will appear. Within the form, you will see your Career Data and Destinations Data. These two sections are not editable.

| Accettazione della sede 🐺                                             |                     |  |                 |   |
|-----------------------------------------------------------------------|---------------------|--|-----------------|---|
|                                                                       |                     |  |                 |   |
| 3 Dati della Carriera                                                 |                     |  |                 |   |
| Matricola<br>1000006381                                               |                     |  |                 |   |
| Derominazione<br>Informatica - L-31                                   |                     |  |                 |   |
| Durata Legale<br>3                                                    |                     |  |                 |   |
|                                                                       |                     |  |                 |   |
| 🕯 Dati Della Sede                                                     |                     |  |                 |   |
| Sede di destinazione<br>BG SOFIA16 TECHNICAL UNIVERSITY OF SOFIA      |                     |  |                 |   |
| Indritzo della Sede<br>SOFIA BULGARIA                                 |                     |  |                 |   |
| Docente Referente<br>BARBANERA Franco                                 |                     |  |                 |   |
| Codice lsced<br>061 Information and Communication Technologies (ICTs) |                     |  |                 |   |
| Lvello Unguistico<br>English B1 - Livello intermedio o "di soglia"    |                     |  |                 |   |
|                                                                       |                     |  |                 |   |
|                                                                       |                     |  |                 |   |
| Periodo all'estero                                                    |                     |  |                 |   |
| Semestre                                                              | Seleziona il valore |  |                 | * |
| Mesi                                                                  | Seleziona il valore |  |                 | * |
| RIFIUTA LA SEDE                                                       |                     |  | ACCETTA LA SEDE |   |

At the bottom of the page you will find the drop-down menus that enable you to select the semester and specify the number of months for the mobility period you are going to carry out.

Semester - select First or Second

Months - select a value among those proposed

By clicking the green button you will accept your destination; conversely by clicking the red button you will reject it.

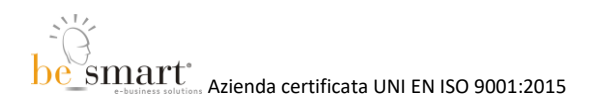

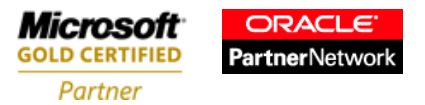

#### Accepting or rejecting a destination

#### ACCEPTING

To proceed with accepting the destination, enter the required data as outlined above, and then click on the green button. Upon the appearance of the notification, choose "CONFIRM ACCEPTANCE."

| Periodo all'estero |                     |                 |   |
|--------------------|---------------------|-----------------|---|
| Semestre           | Seleziona il valore |                 | ¥ |
| Mesi               | Seleziona il valore |                 | Ŧ |
| RIFIUTA LA SEDE    |                     | ACCETTA LA SEDE |   |

| Confermi di voler accettare la                                              | a sede? ×                                      |
|-----------------------------------------------------------------------------|------------------------------------------------|
| Confermi di voler accettare la sede<br>accettando, non concorrerai per alte | per cui risulti vincitore?<br>re destinazioni. |
| TORNA INDIETRO                                                              | CONFERMO L'ACCETTAZIONE                        |

Upon completion of the procedure, it will be possible to view the **Approval Receipt** and download it in PDF format.

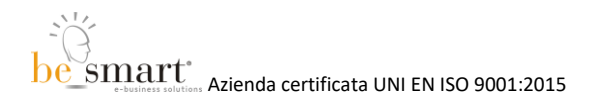

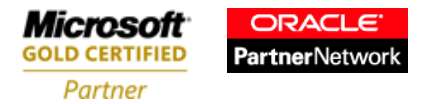

| Accettazione della sede 🐺                                            |                                                                                                    |  |
|----------------------------------------------------------------------|----------------------------------------------------------------------------------------------------|--|
| Ricevuta dell'approvazione sede                                      | ale anna a bhann a' tha ann a dhann a dhann a dhan an a' a' a' a' a' a' a' a' a' a' a' a' a'                               |  |
| L'istanza è stata inviata con successo in data 29/04/2022 alle ore 1 | to7, con numero di invio 74334711.0 e codice di autentica 18503189DAEA411E9387FA71D4EF986748525A9495724263EDDBA3FACC883CD2 |  |
|                                                                      |                                                                                                    |  |
|                                                                      |                                                                                                    |  |
|                                                                      |                                                                                                    |  |
|                                                                      |                                                                                                    |  |
|                                                                      |                                                                                                    |  |

Within the receipt, the red button will still allow you to reject the acceptance. If you choose this option, a warning will appear: "The operation will be irrevocable." After clicking the blue button, you will return to the main screen to restart the procedure.

| Confermi l'annullamento?                                                              | × |
|---------------------------------------------------------------------------------------|---|
| L'operazione azzererà la scelta e dovrai nuovamente accettare o<br>rifiutare la sede. |   |
| NO                                                                                    |   |
| L'OPERAZIONE SARÀ IRREVOCABILE ALLA SCADENZA DEI TERMINI                              |   |

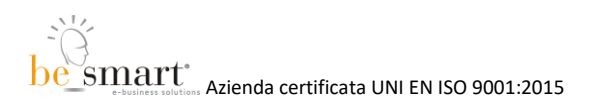

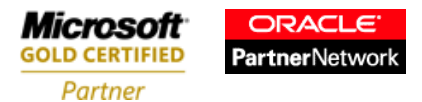

#### **REJECTING THE DESTINATION**

To reject the destination, scroll down the page and directly click on "REJECT THE DESTINATION.".

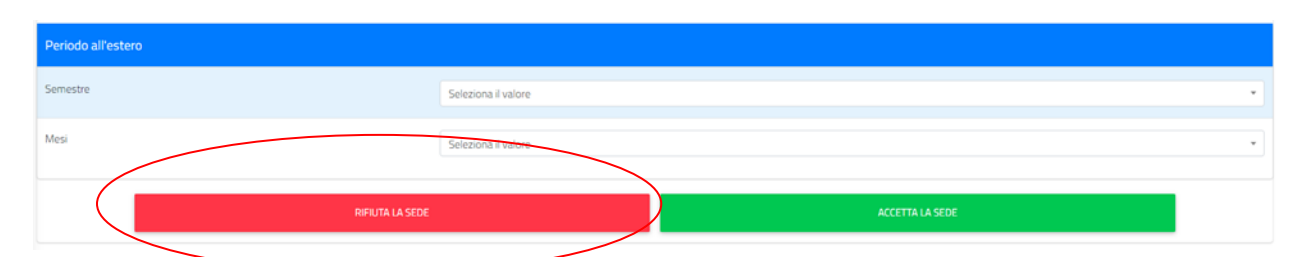

After clicking the red button, a warning will appear: "The transaction will be irrevocable".

| Confermi di voler rifiutare la sede?                     | ×       |
|----------------------------------------------------------|---------|
| L'operazione sarà irrevocabile alla scadenza dei termini |         |
|                                                          | NO      |
| L'OPERAZIONE SARÀ IRREVOCABILE ALLA SCADENZA DEI         | TERMINI |

After rejecting the destination, you will be able to review the receipt. If you decide to change your mind, simply click on the red button "CANCEL REFUSE".

| Accettazione della sede ቾ                                                                                                    |
|----------------------------------------------------------------------------------------------------|
| Ricevuta del rifiuto sede                                                                                                    |
| L'istanza è stata inviata con successo in data 29/04/2022 alle ore 11:10, con numero di invio 74334715.4 e codice di autentica 89555EEEBAA5384E92EA300A38488CB12D8390EDB0B6D13EDF4CA19258240989 |
| ANNULLA L. RIFLITO                                                                                                    |

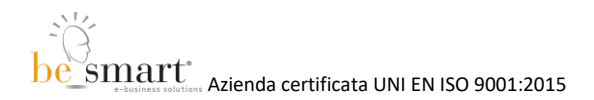

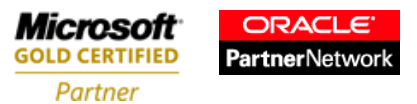

### After clicking the red button, a warning will appear: **"The operation will be irrevocable"**. Clicking on it will take you back to the main screen to re-start the procedure.

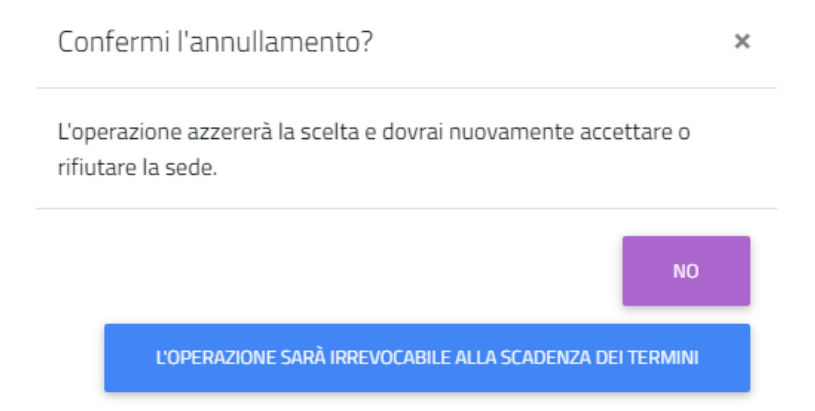